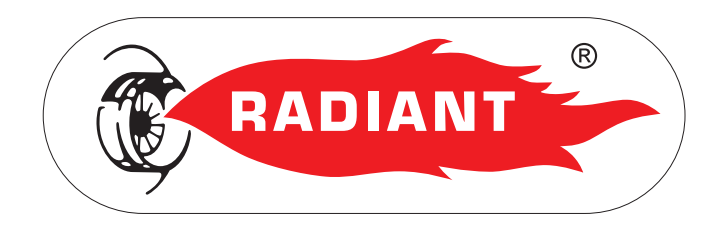

## Use Manual for model

# R1K 50

Premix condensing system boiler only heating

R1K 50 - RAD - ING - Man.Ut. - 1901.1\_firm.L224C\_AHS

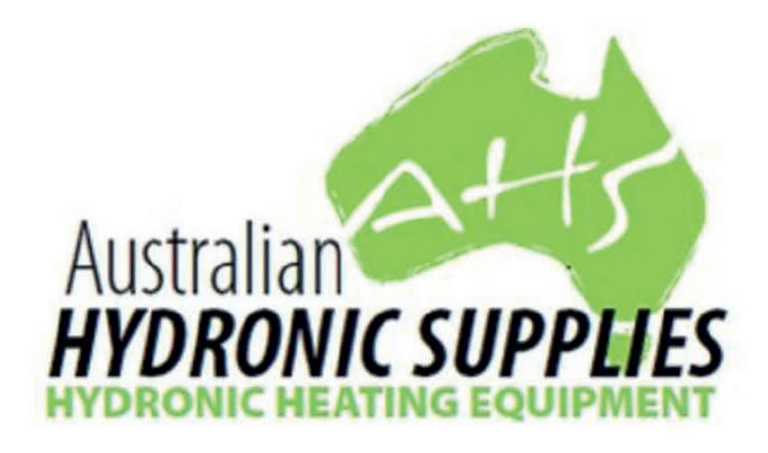

Contact Details

Office Address: 10 Frankston Gardens Drive, Carrum Downs, Victoria, Australia, 3201

Email Address: sales@hydronicsupplies.com.au Website: www.hydronicsupplies.com.au Phone: (+61 3) 9708 2600 Fax: (+61 3) 9708 2700

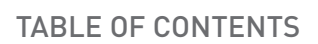

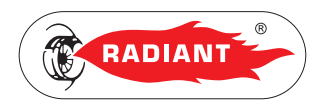

5

### **TABLE OF CONTENTS**

## 1. USER SECTION

| 1.1. USE                                          |   |
|---------------------------------------------------|---|
| 1.1.1. GENERAL USE WARNINGS                       | 6 |
| 1.1.2. CONTROL PANEL                              |   |
| 1.1.3. DISPLAY ICONS                              |   |
| 1.1.4. INFO MENU DISPLAY DATA                     |   |
| 1.1.5. START-UP                                   |   |
| 1.1.6. OPERATING MODE                             |   |
| 1.1.7. INFORMATIONAL NOTE ON ANTI-FREEZE FUNCTION |   |
| 1.1.8. FAULT SIGNALLING CODES                     |   |
| 1.1.9. ACTIVE FUNCTIONS SIGNALLING CODES          |   |
| 1.1.10. MAINTENANCE                               |   |
| 1.1.11. COVER CLEANING                            |   |
| 1.1.12. DISPOSAL                                  |   |

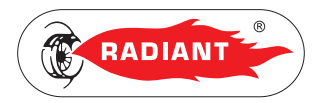

TABLE OF CONTENTS

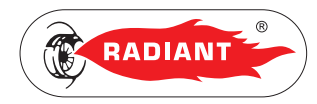

## **1. USER SECTION**

The operations described in this section are addressed to all those who will use the machine. The machine must be used and accessed only by qualified operators that fully read and understood the User section, paying particular attention to the warnings.

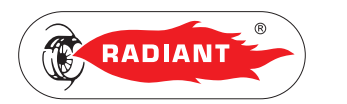

### 1.1. USE

#### 1.1.1. GENERAL USE WARNINGS

#### WARNING

Before starting the boiler the User must make sure that the First start-up certificate has the stamp of the technical Support Centre proving the testing and the first start-up of the boiler.

3. USE

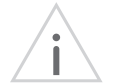

#### WARNING

To validate the warranty, the boiler must be started by a technical Support Centre authorized by RADIANT no later than 30 days from the date of installation.

#### WARNING

In order to take advantage of the guarantee provided by the manufacturer, the customer should carefully and exclusively observe the instructions given in the USER section of the manual.

#### ATTENTION

This machine may be used only for the purpose for which it has been designed: heat water to a temperature below boiling point at atmospheric pressure. Any other use is considered wrong and dangerous. The manufacturer is excluded from any contractual or out of contract responsibility for damage caused to people, animals or property due to incorrect use.

#### DANGER

The boiler should not be used by persons (including children) with reduced physical, sensory or mental capacities or without suitable knowledge or experience unless they are instructed on the device use or monitored by a person responsible for their safety.

#### DANGER

DO NOT obstruct the air vents of the location in which the gas device is installed to prevent the formation of toxic explosive mixes.

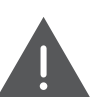

#### DANGER

If you sense a gas odour in the location in which the boiler is installed, proceed as follows:

- D0 NOT use electrical switches, the telephone or any other device that might generate electrical discharges or sparks;
- Immediately open all doors and windows to create an air exchange that can quickly clean the location;
- Close the gas valves;
- Request immediate intervention of qualified staff.

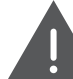

#### DANGER

The use of the electrical power boiler implies respecting some fundamental rules such as:

- DO NOT touch the device with wet and/or humid parts and/or with bare feet;
- > DO NOT pull the electrical cables;
- > DO NOT leave the device exposed to atmospheric agents (rain, sun, etc.) unless specifically intended;
- in case of cable damage, turn off the device and contact qualified professional staff to replace it.

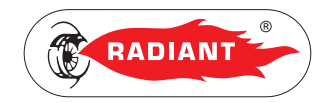

3. USE

#### 1.1.2. CONTROL PANEL

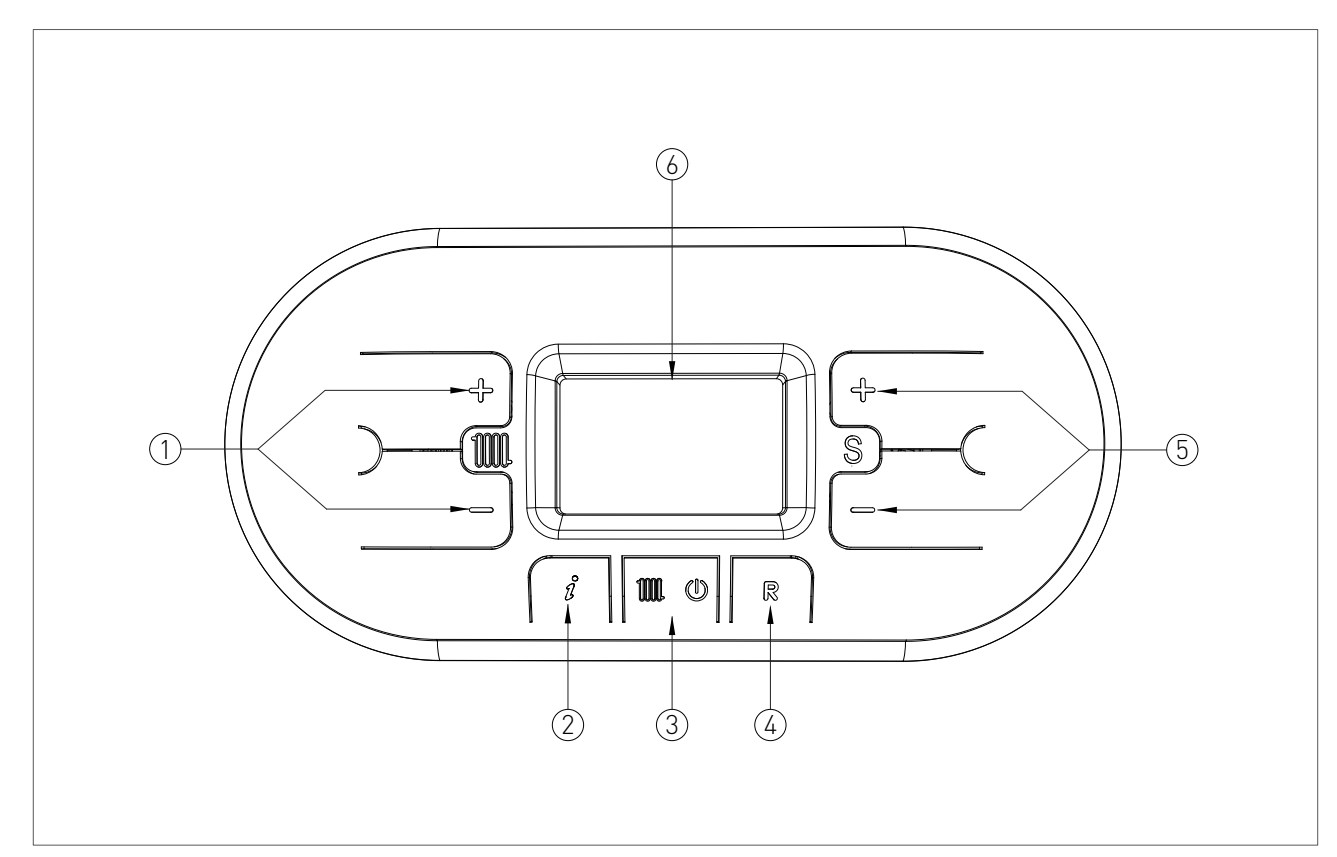

#### KEY

- 1. HEATING TEMPERATURE ADJUSTMENT KEYS
- INFO KEY: PRESS ONCE TO VIEW THE TEMPERATURES AND OTHER INFORMATION (see chapter 'INFO MENU DISPLAY) - HOLD FOR 5 SECONDS, IN OFF OPERATING MODE, TO VIEW THE LAST 5 FAULTS
- 3. OPERATING MODE SELECTION KEY: ONLY HEATING / OFF
- RESET KEY: FAULTS RESET CHIMNEY SWEEP FUNCTION ACTIVATION (HOLD FOR 7 SECONDS)
- VALUE OF THE PARAMETERS ADJUSTMENT KEY / HOLD THE KEYS AT THE SAME TIME FOR 5 SECONDS TO ACTIVATE DISPLAY BACK LIGHT FOR 10 MINUTES

6. DISPLAY

USER

7

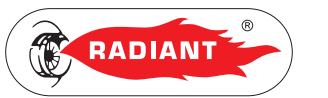

#### 1.1.3. DISPLAY ICONS

#### KEY

- 1. INDICATION OF PARAMETER NUMBER OR DISPLAYED INFO CODE
- 2. PARAMETERS PROGRAMMING FUNCTION ACTIVE
- SIGNALLING CONNECTED SOLAR BOARD / SOLAR COLLECTOR TEMPERATURE DISPLAY (d5)
- 4. SOLAR PUMP ACTIVE
- 5. BOILER LOWER TEMPERATURE DISPLAY (d6) / BOILER UPPER TEMPERATURE DISPLAY (d7)
- 6. EXTERNAL PROBE INSTALLED / EXTERNAL PROBE TEMPERATURE (d1)
- 7. TEMPERATURE DISPLAY / SET POINT / PARAMETER VALUE
- 8. OPEN THERM COMMUNICATION PRESENT (REMOTE CONTROL / AREA CONTROL UNIT)
- 9. INSUFFICIENT SYSTEM WATER PRESSURE SIGNALLING
- 10. FLAME PRESENT SIGNALLING / IT ALSO INDICATES, ON 3 PERCENTAGE LEVELS, THE MODULATING POWER LEVEL OF THE BOILER (fig.2)
- 11. ERROR DISPLAY THAT CAN BE RESET
- 12. OFF OPERATING MODE
- 13. ERROR DISPLAY THAT CAN NOT BE RESET
- 14. OPERATION IN HEATING MODE ENABLED

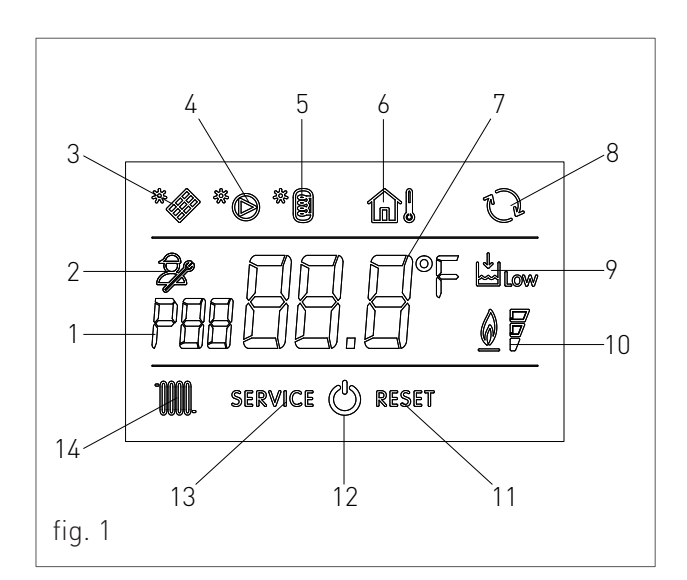

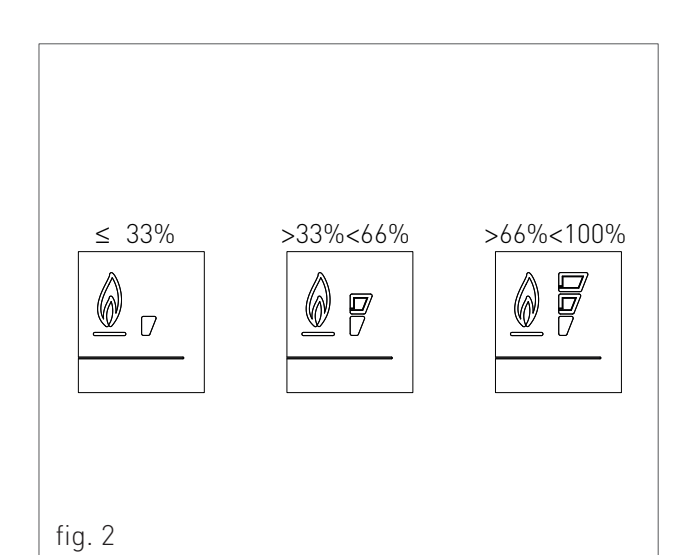

U S E

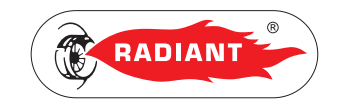

#### 1.1.4. INFO MENU DISPLAY DATA

To view the boiler data from info menu you just have to press the INFO () key. The info code will be displayed on the left side of the screen and its relative value will be displayed on the centre of the screen. Use keys () and () of the heating circuit () to scroll through the list of displayed data. To exit display mode press the INFO () key.

#### LIST OF DISPLAYED DATA

| INFO CODE | ICON | DESCRIPTION                                                                                                    |
|-----------|------|----------------------------------------------------------------------------------------------------|
| d0        |      | DOMESTIC CIRCUIT PROBE TEMPERATURE                                                                                                    |
| d1        | î.   | EXTERNAL PROBE TEMPERATURE                                                                                                    |
| d2        |      | FAN SPEED                                                                                                    |
| d3        |      | BOTTOM AREA PROBE TEMPERATURE [IF AREA BOARD INSTALLED]                                                                                                    |
| d4        |      | RETURN PROBE TEMPERATURE                                                                                                    |
| d5        | *    | SOLAR COLLECTOR TEMPERATURE [IF SOLAR BOARD INSTALLED] (SCS)                                                                                                    |
| d6        | * 🗃  | SOLAR BOILER TEMPERATURE (BOTTOM) [IF SOLAR BOARD INSTALLED] (SBSI)                                                                                                  |
| d7        | *    | SOLAR BOILER TEMPERATURE (TOP) [IF SOLAR BOARD INSTALLED] (SBSS)                                                                                                    |
| d8        | *    | SOLAR COLLECTOR PROBE TEMPERATURE 2 [IF SOLAR BOARD INSTALLED] (SCS2)                                                                                                |
| d9        | *    | EXTRA SOLAR BOILER TEMPERATURE [IF SOLAR BOARD INSTALLED] (SBS3)                                                                                                    |
| dA        |      | INERTIAL STORAGE SENSOR TEMPERATURE                                                                                                    |
| dB        |      | LOW-TEMPERATURE HEATING CIRCUIT RETURN SENSOR TEMPERATURE (IN HYBRID SYSTEM BOX<br>MODE) - HEATING PUMP RETURN SENSOR TEMPERATURE (IN HYBRID DOMESTIC SYSTEM MODE)   |
| dC        |      | HYBRID SYSTEM BOX D.H.W. TANK SENSOR TEMPERATURE - HOT WATER TEMPERATURE OUT OF THE REMOTE TANK TO THE BOILER (ONLY FOR HYBRID DOMESTIC SYSTEM WITH OPTIONAL SENSOR) |
| dD        |      | POWER SUPPLIED BY THE HEATING PUMP IN KW/H (ONLY FOR HYBRID DOMESTIC SYSTEM)                                                                                         |
| dE        |      | HEATING FLOW RATE DISPLAY EXPRESSED IN L/MIN (IF THERE IS A FLOWMETER).                                                                                              |

し い 目

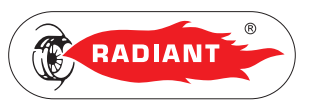

#### 1.1.5. START-UP

Before starting the boiler make sure that it is powered and that the gas tap below the boiler is open.

To start the boiler press the function key **(mon)** and select the desired operating mode. If the symbol is displayed fixed, it means that the function was activated.

#### 1.1.6. OPERATING MODE

#### SUMMER MODE

In this mode the boiler meets only the demands of domestic hot water.

To switch the boiler to SUMMER operating mode, press the function key '**WOA**', the symbol '**A**' will appear fixed on the display, indicating that the function is enabled.

Whenever hot domestic water is needed the automatic start-up system will start the burner; this is indicated by displaying the symbol 'A' blinking.

#### ONLY HEATING MODE

In this mode the boiler meets only the demands of heating.

To switch the boiler to ONLY HEATING operating mode, press the function key '(), the symbol ' (), will appear fixed on the display, indicating that the function is enabled.

Whenever heating energy is needed to heat the rooms the automatic start-up system will start the burner; this is indicated by displaying the symbol ' **M**' blinking.

#### WINTER MODE

In this mode the boiler meets the demands of heating and of domestic hot water.

To switch the boiler to WINTER operating mode, press the function key **(MOP)**, the symbols **(A)** and **(M)** will appear fixed on the display, indicating that the function is enabled.

Whenever heating energy and domestic hot water are needed the automatic start-up system will start the burner; this is indicated by displaying the symbol ' i and i i blinking.

#### ADJUSTING THE HEATING TEMPERATURE

You can adjust the temperature using keys  $\Theta$  and  $\Theta$  of the heating circuit **(1)**:

- · press key  $\mathbf{\Theta}$  to decrease the temperature.
- · press key  $( \mathbf{\Phi})$  to increase the temperature.

The heating temperature adjustment field ranges from 30 °C to 80 °C (25 °C – 45 °C for floor systems).

## DOMESTIC HOT WATER TEMPERATURE ADJUSTMENT

You can adjust the temperature using keys  $\mathbf{\Theta}$  and  $\mathbf{\Theta}$  of the domestic circuit **(**):

- · press key  $\Theta$  to decrease the temperature.
- · press key  $\overleftarrow{\mathbf{\Theta}}$  to increase the temperature.

The hot domestic water temperature adjustment field ranges from 35 °C to 60 °C.

#### OFF MODE

In this mode the boiler no longer meets the heating and domestic hot water demands, the anti-freeze,

С S L

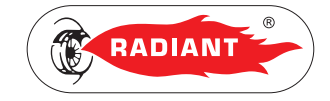

pump anti-locking and diverter valve anti-locking systems still remain active.

To switch the boiler to OFF operating mode, press the function key 'mon', the symbol 'the symbol' the symbol 'the symbol' the symbol 'the symbol' will appear fixed on the display, indicating that the function is enabled (for non condensing models will appear the message 'OFF').

If the boiler was previously running, it will be turned off and the post-ventilation and post-circulation functions will be enabled.

If you have to deactivate the boiler for a long period of time, proceed as follows:

- > contact the Technical support centre that will empty the water system, where no anti-freeze is intended, and will cut off the power, water and gas supply.
- > Or leave the boiler in OFF operating mode keeping active the electrical and gas supplies so that the anti-freeze function may activate.

#### 1.1.7. INFORMATIONAL NOTE ON ANTI-FREEZE FUNCTION

The boiler is protected against freezing thanks to the electronic board preparation with functions that start the burner and heat the concerned parts when their temperature goes below the minimum pre-set values.

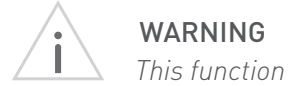

This function is available only if:

- > the boiler is powered;
- > the gas supply is open;
- > the pressure of the system is proper;
- > the boiler is not blocked.

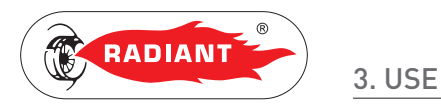

#### 1.1.8. FAULT SIGNALLING CODES

The boiler might signal some faults by displaying a code. Below you have a list of the codes and of the operations to be performed in order to unlock the boiler.

| CODE | ICON    | FAULT                            | INTERVENTION                                                                                                    |
|------|---------|----------------------------------|----------------------------------------------------------------------------------------------------|
| E01  | RESET   | FLAME BLOCK                      | MAKE SURE THAT THE BOILER AND CONTACTOR GAS VALVES ARE OPEN.                                                                                                    |
|      |         |                                  | PRESS THE RESET <b>B</b> BUTTON ON THE CONTROL PANEL TO<br>RESET THE FAULT, AS SOON AS THE ERROR CODE DISAPPEARS<br>FROM THE DISPLAY, THE BOILER WILL START AUTOMATICALLY. |
|      |         |                                  | IF THE BLOCK PERSISTS CONTACT THE TECHNICAL SUPPORT CENTRE.                                                                                                    |
| E02  | RESET   | SAFETY THERMOSTAT (95 °C)        | CONTACT THE TECHNICAL SUPPORT CENTRE.                                                                                                    |
| E03  | RESET   | FUMES SAFETY THERMOFUSE (102 °C) | CONTACT THE TECHNICAL SUPPORT CENTRE.                                                                                                    |
| E04  | Low     | WATER MISSING IN THE SYSTEM      | IF THE SYSTEM PRESSURE IS BELOW 1.2 BAR, FILL THE SYSTEM<br>AS DESCRIBED IN CHAPTER "SYSTEM FILLING".                                                                      |
|      |         |                                  | IF THE BLOCK PERSISTS CONTACT THE TECHNICAL SUPPORT CENTRE.                                                                                                    |
| E05  | SERVICE | HEATING PROBE                    | CONTACT THE TECHNICAL SUPPORT CENTRE.                                                                                                    |
| E10  | SERVICE | LOW FLOW RATE                    | CONTACT THE TECHNICAL SUPPORT CENTRE.                                                                                                    |
| E15  | SERVICE | RETURN PROBE                     | CONTACT THE TECHNICAL SUPPORT CENTRE.                                                                                                    |
| E16  | SERVICE | ELECTRIC FAN                     | CONTACT THE TECHNICAL SUPPORT CENTRE.                                                                                                    |
| E18  | SERVICE | INSUFFICIENT CIRCULATION         | CONTACT THE TECHNICAL SUPPORT CENTRE.                                                                                                    |
| E21  | SERVICE | GENERAL INTERNAL BOARD ERROR     | CUT OFF THE POWER SUPPLY FROM THE MAIN SWITCH AND<br>THEN RESTORE IT, AS SOON AS THE ERROR CODE DISAPPEARS,<br>THE BOILER WILL RESTART AUTOMATICALLY.                      |
|      |         |                                  | IF THE BLOCK PERSISTS CONTACT THE TECHNICAL SUPPORT                                                                                                    |

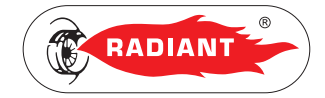

3. USE

| CODE | ICON    | FAULT                                                                       | INTERVENTION                                                                                                    |
|------|---------|-----------------------------------------------------------------------------|----------------------------------------------------------------------------------------------------|
| E22  | SERVICE | PARAMETERS PROGRAMMING REQUEST                                              | CUT OFF THE POWER SUPPLY FROM THE MAIN SWITCH AND<br>THEN RESTORE IT, AS SOON AS THE ERROR CODE DISAPPEARS,<br>THE BOILER WILL RESTART AUTOMATICALLY.                      |
|      |         |                                                                             | IF THE BLOCK PERSISTS CONTACT THE TECHNICAL SUPPORT CENTRE.                                                                                                    |
| E31  | SERVICE | INCOMPATIBLE REMOTE CONTROL                                                 | CONTACT THE TECHNICAL SUPPORT CENTRE.                                                                                                    |
| E32  | SERVICE | COMMUNICATION ERROR BETWEEN<br>THE BOILER BOARD AND THE MODBUS<br>BOARD     | CONTACT THE TECHNICAL SUPPORT CENTRE.                                                                                                    |
| E35  | RESET   | RESIDUAL FLAME                                                              | PRESS THE RESET <b>R</b> BUTTON ON THE CONTROL PANEL TO<br>RESET THE FAULT, AS SOON AS THE ERROR CODE DISAPPEARS<br>FROM THE DISPLAY, THE BOILER WILL START AUTOMATICALLY. |
| E40  | SERVICE | SUPPLY VOLTAGE                                                              | CONTACT THE TECHNICAL SUPPORT CENTRE.                                                                                                    |
| E52  | SERVICE | COMMUNICATION FAULT BETWEEN<br>MODBUS CONTROLLER AND MODBUS<br>CONTROL UNIT | CONTACT THE TECHNICAL SUPPORT CENTRE.                                                                                                    |

USER

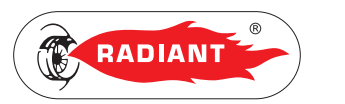

#### 1.1.9. ACTIVE FUNCTIONS SIGNALLING CODES

| CODE | FUNCTION                                   | INTERVENTION             |
|------|--------------------------------------------|--------------------------|
| F08  | HEATING ANTI-<br>FREEZE FUNCTION<br>ACTIVE | WAIT UNTIL THE OPERATION |
| F33  | SYSTEM AIR<br>RELEASE CYCLE IN<br>PROGRESS | WAIT UNTIL THE OPERATION |

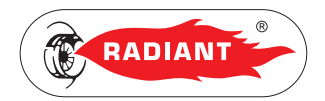

#### 1.1.10. MAINTENANCE

To ensure proper boiler safety and efficiency, please contact RADIANT technical support network to check the device every year.

An accurate maintenance should improve system management.

#### 1.1.11. COVER CLEANING

Clean the cover of the device using a wet cloth and come neutral soap.

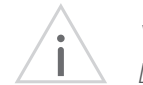

#### WARNING

DO NOT use abrasive or powder detergents as they might damage the plastic cover and control elements.

#### 1.1.12. DISPOSAL

The boiler and all its accessories must be differentiated, suitably disposed of in accordance with the standards in force.

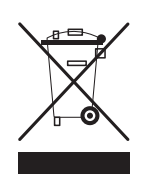

The use of the symbol WEEE (Waste Electrical and Electronic Equipment) shows that this

product can not be dismantled as domestic waste. Proper dismantle of this product helps preventing potentially negative consequences on human health and environment.

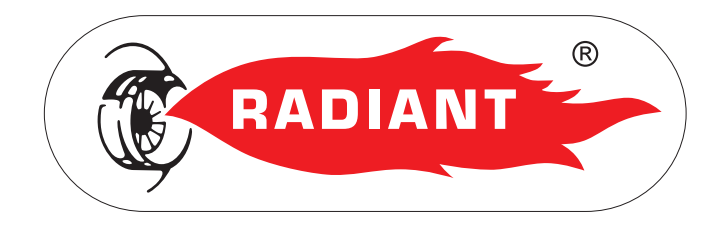

#### RADIANT BRUCIATORI s.p.a.

Via Pantanelli, 164/166 - 61025 Loc. Montelabbate (PU)

Tel. +39 0721 9079.1 • fax. +39 0721 9079279

e-mail: info@radiant • Internet: http://www.radiant.it